## 1516000T

本ケーブルを使用して、WindowsNT4.0 / Windows2000 以降の UPS サービスを利用する場合は以下の内容に 従って設定して下さい。本ケーブルはコンピュータの通信ポートと UPS の「SIGNAL」ポートに接続してください。 1.WindowsNT4.0の設定

(1)「コントロールパネル」から「無停電電源装置(UPS)」をダブルクリックし、「無停電電源装置(UPS)」 ダイアログボックスを聞きます。

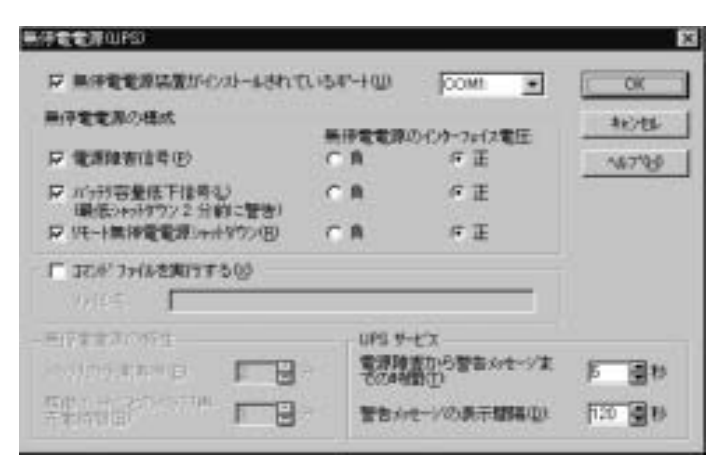

(2)以下の内容を参考にし、各フィールドを使って適切な設定を行ってください。設定が終了したら「OK」 ボタンをクリックし、ダイアログボックスを閉じます。

|  | 無停電電源装置がインストールされている<br>ポート(U) | UPS を接続した COM ポートを選んで設定し<br>てください。 |
|--|-------------------------------|------------------------------------|
|--|-------------------------------|------------------------------------|

| 無停電電源の構成            |                             |
|---------------------|-----------------------------|
| 電源障害信号(P)           | 正(常時 Low 電位で、信号が入ると High    |
|                     | 電位になります。)                   |
| バッテリ容量低下信号(L)       | 正(常時 Low 電位で、信号が入ると High    |
| (最低シャットダウン2分前に警告)   | 電位になります。)                   |
|                     | <u>必ずチェックを入れ、有効にしてください。</u> |
| リモート無停電電源シャットダウン(R) | 正(常時 Low 電位で、信号が入ると High    |
|                     | 電位になります。)                   |
|                     |                             |

電源異常時に実行したいコマンドファイルを コマンドファイルを実行する(X) 指定します。

| 無停電電源の特性(バッテリ容量低下信号( | <u>L)をチェックするため、設定できません)</u> |
|----------------------|-----------------------------|
| バッテリの予測寿命(E)         | 設定できません。                    |
| 稼動 1 分ごとのバッテリ再充電時間   | 設定できません。                    |
|                      |                             |

1

UPSサービス 電源障害から警告メッセージまでの時間(T) 5秒(任意の時間を設定してください) 警告メッセージの表示間隔(D) 120秒(任意の時間を設定してください。)

注意 本ボードは擬似的なローバッテリ信号を送出し Windows をシャットダウンするため、 必ず「バッテリ容量低下信号(L)」をチェックしてください。

(3)コントールパネルの「サービス」をダブルクリックし、「サービス」ダイアログボックスを開きます。

- (4) UPSを選び、「開始」を設定し、UPS サービスを開始します。
- (5)「サービス」ダイアログボックスを閉じます。

## 2.Windows2000以降の設定

- (1)「コントロールパネル」から、「電源オプション」をダブルクリックし、「電源オプションのプロパティ」 ダイアログボックスを開きます。
- (2)次に「電源オプションのプロパティ」ダイアログボックスの「UPS」タブを選びます。

| 1975/104 | durse                               |            |             |         |     |
|----------|-------------------------------------|------------|-------------|---------|-----|
| 清除定      | iFile   th.Lths                     | B 1P5      |             |         |     |
| 1000     |                                     | HEERIA     | LUPS)       |         |     |
| 5        | 単位の変換<br>日号の地工作<br>日号の地工作<br>日号の地工作 | 01752<br>R |             |         |     |
| 1948     |                                     |            |             |         |     |
|          | 新改元<br>七デル                          | an)        | <u>–</u> ne | <u></u> | HRQ |
|          | URS 5-631                           | utatetu    | ±7.         |         |     |
| 11-50    | (1599)                              |            |             |         |     |
|          |                                     | 04         | 1           | evota   | 建印始 |

(3)「詳細」フィールドの「選択(S)」ボタンをクリックし、「UPSの選択」ダイアログボックスを開 きます。「ポート(P)」プルダウンメニューから UPS を接続した COM ポートを選択してください。 「製造元の選択(S)」プルダウンメニューから「一般」を選択すると「モデムの選択(M)」に「カ スタム」が表示されるので選択し、「次へ(N)」ボタンをクリックします。

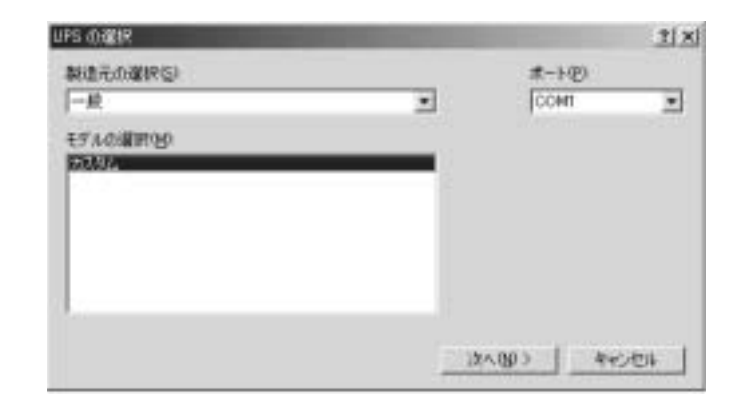

(4)「UPS インタフェースの構成 - COM1」ダイアログボックスが表示されます。以下の内容を参考 にして適切な設定を行ってください。設定が終了したら「完了」ボタンをクリックし、「UPS イン タフェースの構成 - COM1」ダイアログボックスを閉じます。

| (2000)<br>(2000)<br>(1000)<br>(1 | 1 R 937HORE    | 1日構成するAGC、U | IPS 中有上公计制品学的错误(此名 |
|----------------------------------------------------------------------------------------------------|----------------|-------------|--------------------|
| CA CT                                                                                                    | 電源障害/パッチ(電動を)  | C.R.        | σI                 |
| UNITABLE IN THE                                                                                                    | NOTWOET U      | 0.8         | 9 E                |
| UPS SYMPECTUP C A P E                                                                                                    | UPS SYNHIID OF | 0.8         | 4 正                |

| UPSシグナルの極性       |                             |
|------------------|-----------------------------|
| 電源障害 / バッテリ駆動(P) | 正(常時 Low 電位で、信号が入ると High    |
|                  | 電位になります。)                   |
| バッテリの低下 (L)      | 正(常時 Low 電位で、信号が入ると High    |
|                  | 電位になります。)                   |
|                  | <u>必ずチェックを入れ、有効にしてください。</u> |
| UPSシャットダウン(R)    | 正(常時 Low 電位で、信号が入ると High    |
|                  | 電位になります。)                   |

注意 本ボードは擬似的なローバッテリ信号を送出し Windows をシャットダウンするため、必ず 「パッテリ容量低下信号(L)」をチェックしてください。

(5)「電源オプションのプロパティ」ダイアログボックスの「UPS」タブ内にある「詳細」フィールドで「構成(C)」ボタンをクリックし、「UPSの構成」ダイアログボックスを表示します。以下の内容を参考にし、各フィールドを使って適切な設定を行ってください。設定が終了したら「OK」ボタンをクリックし、ダイアログボックスを閉じます。

| すべての通知を有効にする(E)                | チェックボックスをチェックしてください。 |
|--------------------------------|----------------------|
| 電源障害が発生したから通知するまでの<br>時間(秒)(F) | 5                    |
| その後の通知間隔(S)                    | 120                  |

| 警告                 |                       |
|--------------------|-----------------------|
| バッテリ駆動開始から警告を発するまで | 任意                    |
| の時間(分)(M)          |                       |
| アラーム時に、このプログラムを実行す | 電源異常時に実行したいプログラムを指定しま |
| る(P)               | す。                    |
| 次にコンピュータが行う動作(N)   | シャットダウン               |
| UPSの電源を切る(O)(注)    | チェックボックスをチェックしてください。  |

- (6)コントロールパネルの「管理ツール」から「サービス」をダブルクリックし、「サービス」ダイアロ グボックスを開きます。
- (7) Uninterruptible Power Supplyを選び、「開始」を設定します。
- (8)「サービス」ダイアログボックスを閉じます。

注意 Windows2000 ではコンピュータが停電シャットダウンした後 UPS は停止しません。 これは Windows2000 の仕様であり UPS の故障ではありません。